# **川** Manulife 宏利

## Deposit your MPF contributions at cheque deposit machines

You can now make your MPF contributions at HSBC cheque deposit machines across Hong Kong.

# Using cheque deposit machines is quick, easy and also has the following advantages:

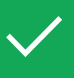

Once your cheque has cleared, the date of your contribution will be recorded as the date you deposited your cheque.

When depositing, you can choose to print a Cheque Deposit Advice with an image of your cheque, the contribution amount and the deposit account name for your own record.

| $\bigcap$ |   |
|-----------|---|
| Ċ         | ノ |
|           |   |

Cheque deposit machines at selected locations are available 24 hours a day.

### 🛕 Important

- We need your contribution remittance data to allocate contribution(s) accordingly. When making MPF contribution payment via cheque deposit machine, please remember to **note down your cheque number and include it when reporting contribution data** to us.
- S Please **DO NOT** send us the Payment Slip or the Cheque Deposit Advice printed by the cheque deposit machine. These are for your own record.

4

### How to use the cheque deposit machine?

### Before you begin

- a. Issue a crossed cheque(s) made payable to
  "Manulife Provident Funds Trust Company Limited".
- b. Write your Sub-Scheme number on the back\*.
- c. Make note of your cheque number, as you will need to include it when reporting contribution data to us separately.

\* payment will be processed based on the details input by customers

# via the machine Image: Specific Compared Compared Com

### At the machine

Press "Start", choose language, then select "Bill Payment"

### Select your payment category and merchant

- a. Category for payment: Select "Other companies"
- b. Merchant for payment: Select "Manulife MPF"

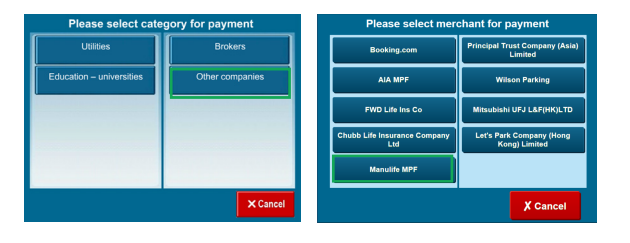

### Select your bill type

a. Select "01 MPF-Employer/SEP Contribution"b. Enter your contribution amount, then press "Confirm".

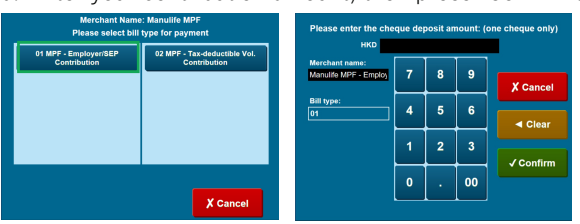

Please ensure the contribution amount entered is <u>the same</u> as the cheque amount.

### Enter your bill account number

a. Enter your 7-digit Sub-Scheme number plus your 2-digit Billing Class number (if your Sub-Scheme number begins with a zero, no need to enter the initial "0"), then press "Confirm".

### For example:

Sub-Scheme number (SSN): 01234567 Billing Class number (BC): 01 Please enter "123456701"

b. Print the Cheque Deposit Advice for your own record.

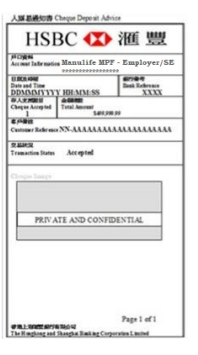